## 土木積算システム<sup>®</sup>テクノス V2』 施工パッケージ型積算方式 操作説明書

## - 目次 -

| 1 | . 施工パッケージ型積算方式について     |        | Ρ  | . 1 |
|---|------------------------|--------|----|-----|
| 2 | . テクノス V 2 での施工パッケージ単位 | 西の使用方法 | Ρ  | . 2 |
| 3 | . 設計書取込ツールご利用時の注意      |        | Ρ. | 4   |

1.施工パッケージ型積算方式について

これまでの積算は積上げ積算方式(各施工単位ごとに材料費、機械経費、労務費の必要 数量にそれぞれの単価を掛け、それらを合計して金額を計算する)と市場単価にて直接 工事費を算出してきましたが、施工パッケージ型積算とは施工単位ごとに機械経費、労 務費、材料費を含んだ単価が設定されます。

施工パッケージ単価の妥当性及び透明性を確保するため、「標準単価」が公表されます。 また、実際に工事を行う地域や時期にあった「積算単価」に補正するため、標準単価か ら積算単価への補正方法も公表されます。

補正式は以下のようになっています。

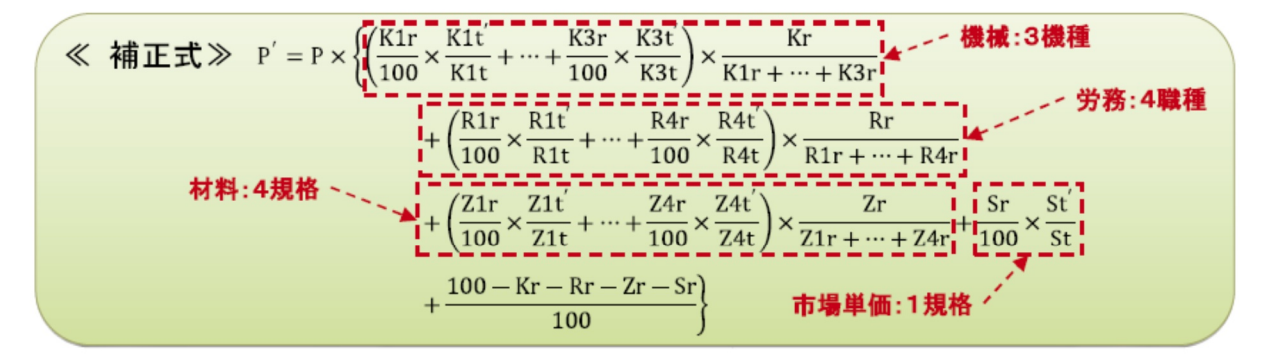

P1:積算単価(積算地区、積算年月) P:標準単価(東京17区、基準年月) Kr:標準単価における全機械(K1~K3.他)の構成比合計 K1r~K3r:標準単価における代表機械規格K1~3の構成比 K1t~K3t:代表機械規格K1~3の単価(東京17区、基準年月) K1t´~K3t´:代表機械規格K1~3の単価(積算地区、積算年月) St:市場単価Sの所与条件における単価(東京17区、基準年月) Rr:標準単価における全労務(R1~R4,他)の構成比合計 R1r~R4r:標準単価における代表労務規格R1~4の構成比 R1t~R4t:代表労務規格R1~4の単価(東京17区、基準年月) R1t<sup>2</sup>~R4t<sup>2</sup>:代表労務規格R1~4の単価(積算地区、積算年月)

Zr:標準単価における全材料(Z1~Z4,他)の構成比合計 Z1r~Z4r:標準単価における代表材料規格Z1~4の構成比 Z1t~Z4t:代表材料規格Z1~4の単価(東京17区、基準年月) Z1t<sup>2</sup>~Z4t<sup>2</sup>:代表材料規格Z1~4の単価(積算地区、積算年月) Sr:標準単価における市場単価Sの構成比

St<sup>2</sup>:市場単価Sの所与条件における単価(積算地区、積算年月)

また、施工パッケージ単価につきましては以下のサイトに資料がありますので参考に してください。

国土交通省 国土技術政策総合研究所 総合技術政策研究センター http://www.nilim.go.jp/lab/pbg/index.htm

一般財団法人 建設物価調査会 施工パッケージ支援室

http://www.kensetu-navi.com/sekopa/

一般財団法人 経済調査会

http://www.zai-keicho.or.jp/activities/pack\_research.php

2. テクノス V2 での施工パッケージ単価の使用方法

施工パッケージ単価を作成する場合は"施工パッケージ一覧"より積み上げたい工種を 選択してください。

| 「覧                                                      | 工種名   🗩 施工パッケージ   🔃 階層表示                           | ■ サンブル工事[通常]           |                 |                    |
|---------------------------------------------------------|----------------------------------------------------|------------------------|-----------------|--------------------|
| 種名一覧   工種名作成   明細表(                                     | F成 単価表作成 積算基準一覧                                    | 施工パッケージ一覧              | 単価作成 基礎単価一覧 上書参 | 照(変更) ▼ 上書参照(不変) ▼ |
| 計算 諸経費条件設定 諸経費                                          | のリセット 逆算 逆算の                                       | リセット                   | 覧               |                    |
|                                                         |                                                    |                        |                 |                    |
| 24m-19                                                  |                                                    |                        |                 |                    |
| ■ 横算システム『テクノスV2』:[* ■ 表示(V) システムの設定(0)                  | サンブルエ事] - [施工バッケージ単価DB一]<br>ウィンドウ(W) ヘルプ(H) 「追加モー」 | 矩]<br>ド】(7) 【テクノス終了(T) | 1               |                    |
| オンラ                                                     | インサポート 工事内を検索    単                                 | 単独画面 保存                | //<br>  工事を閉じる  |                    |
| 【サンブル工事】→【本工事費 / 】                                      |                                                    |                        |                 |                    |
| □ 工事一覧   🗩 基礎単価   🗩 利                                   | 類基準 ┃ ▶ 工種名 ▶ 施工パッケージ ┃ [                          | 🔢 階層表示 🗎 🔚 サンブルエ       | 事[通常]           |                    |
|                                                         |                                                    |                        |                 |                    |
| 検索 積み上げ 閉じる                                             |                                                    |                        |                 |                    |
| 対象のテータベース [三重] 施工<br>→大分類                               | バッケージ 2014年07月                                     |                        |                 |                    |
| 土工<br>共通工                                               | <u> 土工</u> 作業土工(床掘工)                               | 条件コード                  | 名 称             |                    |
| <ul> <li>コンクリート上</li> <li>河川海岸</li> <li>河川維持</li> </ul> | 作業土工(理戻工)<br>人力連搬工<br>人力連搬工                        | C2102010               | 掘削              |                    |
| 砂防道路舗装                                                  | 安定処理工                                              | C2102020               | 土砂等運搬           |                    |
| 道路付属施設<br>  道路維持修繕<br>  共同港工                            |                                                    | C2102030               | 整地              |                    |
| 構築工<br>その他                                              |                                                    | C2102040               | 路体(築堤)盛土        |                    |
| 被覆・根固工                                                  |                                                    | C2102050               | 路床盛土            |                    |
|                                                         |                                                    | C2102060               | 押土(ルーズ)         |                    |
|                                                         |                                                    | C2102070               | 積込(ルーズ)         |                    |
|                                                         |                                                    | C2102100               | 人力積込            |                    |
|                                                         |                                                    | C2102110               | 転石破砕            |                    |
|                                                         |                                                    |                        |                 |                    |
|                                                         |                                                    |                        |                 |                    |
|                                                         |                                                    |                        |                 |                    |
| 追加                                                      |                                                    |                        |                 |                    |

工種を選択すると施工パッケージ条件選択画面が表示されます。

| ▶ 条件セレクタ                                     | concentral renews                                                                        | 17 8100                                                                |                                     |                                                             |
|----------------------------------------------|------------------------------------------------------------------------------------------|------------------------------------------------------------------------|-------------------------------------|-------------------------------------------------------------|
| 条件2U/29<br>土質<br>□上む<br>□岩現:玉石<br>□総岩<br>□観岩 | ・ <b>絶工方法</b><br>□ 下 7つ万か<br>□ 片 70週和 <br>□ 水中超和 <br>□ 現場場約のり<br>□ 現場場約のり<br>□ 上記以外(小規模) | - 「 <b>送餐</b><br>  「読着(0)<br>  弐(ぎ(0)<br>  中時若<br>  一時若(0)<br>  選択条件なし |                                     | - <b>始書の有憲</b><br>- <u>第</u> し<br>- 一月<br>- 一月<br>- 一選択条件なし |
|                                              | <br>選主<br>  人薬使用<br>  →49<br>  □<br>□ 弾沢条件なし                                             |                                                                        | <b>自服</b><br>0m3未満)<br>0m3以上)<br>ぶし | 集額持土の有無<br>  無し<br>  目り<br>  選択条件なし                         |
| 条件確定                                         | × キャンセル リセット                                                                             |                                                                        |                                     | □ 変更メッセージの表示<br>□ 注意喚起メッセージの表示                              |

全ての条件を選択し左下の条件確定ボタンを押すと施工パッケージ計算表が表示されま

施工パッケージ計算表

| 工事一覧<br>上層へ | 23           | 乾啶甲酮 十月 位县卒华 十月 土槿治 十月 旭土川 |             |        | 🗖 ++ 2 ( -+ 1) ( -T | 本「論業」             |      |          |                         |                |  |
|-------------|--------------|----------------------------|-------------|--------|---------------------|-------------------|------|----------|-------------------------|----------------|--|
| 上層へ         | 4            |                            | 9777 E: Pa  | 間表示    |                     | ⇒U@#J             |      |          |                         |                |  |
|             |              | 計算                         | ☞ 昼間 ○ 夜    | 間(1.5) | 施工日数補正              | ◎ なし C あり ( 0.8   | )    | 上書参照(変更) | ▼ 上書参照(                 | 「不変)」▼         |  |
| :           | 名称 /         | 規格 単位 単位当り数量 和             | <b>街道東佃</b> | 標準単    | (m                  | 番号 摘要/出典          | Т    |          |                         |                |  |
| 削           |              |                            |             |        |                     |                   |      |          |                         |                |  |
| 岩 現場制約      | 物のりに         | 中硬岩 m3 1                   | 13,329      |        | 14,446              |                   |      |          |                         |                |  |
|             |              |                            |             |        |                     |                   |      |          |                         |                |  |
| 書:硬岩 カ      | <b>も</b> 工方: | 法:現場制約あり 岩質:中硬岩            |             |        |                     |                   |      |          |                         |                |  |
|             |              |                            |             |        |                     |                   |      |          |                         |                |  |
|             |              |                            |             |        |                     |                   |      |          |                         |                |  |
| . [         |              |                            |             | 東京標準   |                     | 積算地               | 算地区  |          | The course are realised | /**** 44.9**** |  |
| чо<br>      |              | 1\30,9416                  | 構成比         | 単位     | 単価                  | 名称/規格             | 単位   | 単価       | 单10按算1条数                | 李传致            |  |
| 1           |              | 日当たり施工量                    |             |        |                     | 日当たり施工量           |      |          |                         |                |  |
|             |              |                            |             | m3/⊟   |                     |                   | m3/⊟ |          |                         |                |  |
| 2           | к            |                            | 287         |        |                     |                   |      |          |                         |                |  |
|             |              | 空気圧縮機「可搬式・エンジン駆動・スクリュ型」    |             |        |                     | 空気圧縮機回搬式・エンシン戦    |      |          |                         |                |  |
| 8           | KI           |                            | 2.36        | 供用日    | 2,440               | 吐出量5.0m3/min吐出圧力0 | 供用日  | 2,490    | 1                       | 0              |  |
| 4           | К2           | さく岩機(コンクリートブレーカ) 20kg級     |             |        |                     | さく岩機ロンツートフルーカ     |      |          |                         |                |  |
|             |              |                            | 0.46        | 供用日    | 122                 | 20ke級             | 供用日  | 147      | 1                       | 0              |  |
| 5           | R            |                            | 94.86       |        |                     |                   |      |          |                         |                |  |
| . 9         |              | 特殊作業員                      |             |        |                     | 特殊作業員             |      |          |                         |                |  |
| 6           | RI           |                            | 65.63       | Y      | 20,600              | 1日 8時間当り          | Y    | 18,900   | 1                       | 0              |  |
| 7 🧕         | R2           | 普通作業員                      |             |        |                     | 普通作業員             |      |          |                         |                |  |
|             |              |                            | 27.38       | λ      | 17,200              | 1日 8時間当り          | ~    | 15,700   | 1                       | 0.             |  |
| 8           | Z            |                            | 2.97        |        |                     |                   |      |          |                         |                |  |
| _           |              | 軽油 1.2号 パトロール給油            | 2.2.1       |        |                     | 軽油                |      |          |                         |                |  |
| . 9         | 1 /1         |                            | 2.23        | L      | 121                 | 一般用(パトロール給油)      | L    | 124      | 1                       | 2              |  |
| 9           |              |                            |             |        |                     |                   |      |          |                         |                |  |

画面の ~ は次の通りです。

| 代表機労材規格     | 積算機労材規格       | 参考数量 |
|-------------|---------------|------|
| 機労材構成比      | 機労材単価(積算地区単価) | 積算単価 |
| 機労材単価(東京単価) | 単位換算係数        | 標準単価 |

代表機労材単価で積算単価を計算します。

設計書に使用されている単価規格が代表規格と異なる場合は、上書参照もしくは手動にて 単価を修正してください。

昼間・夜間施工の切替は上部にある【時間帯:昼間 夜間(1.5)】の項目で行えます。

3.設計書取込ツールご利用時の注意

テクノス機能オプション【設計書取込ツール】を利用して積算を行う際、設計書中の施工パ ッケージ単価表の属性が【単価表】になっている場合、上書参照を行うと【施工パッケージ 一覧】が開かず【積算基準一覧】が開いてしまいます。

その際は上書参照のボタン右の をクリックし、【施工パッケージ一覧から】を選択していただく事で施工パッケージ一覧から工種選択していただく事が可能となります。

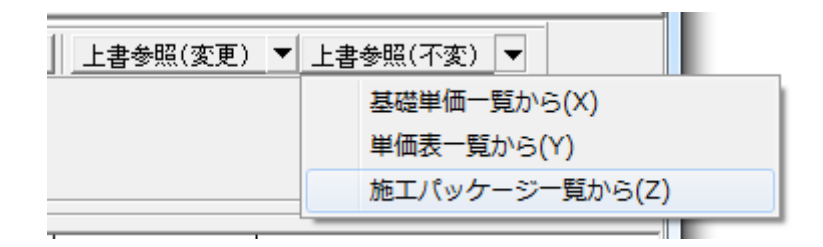

・属性の確認方法

上書参照したい表が施工パッケージ単価表か従来の単価表か確認する方法は次の通りです。

| 2          | 5 | 掘削            |    |
|------------|---|---------------|----|
| 2          |   | 硬岩 現場制約あり 中硬岩 | m3 |
| 2          |   | バックホウ掘削積込(積込) |    |
| , <b>,</b> |   |               | m3 |

赤枠で囲まれている部分のアイコンで表の属性が判断できます。 上図の上段が【施工パッケージ単価表】で下段が従来の【単価表】になります。

もし取込んだ施工パッケージ単価表が青いアイコンの単価表だった場合は上書参照のか ら【施工パッケージー覧から】を選択してください。